Go to: pcq.church

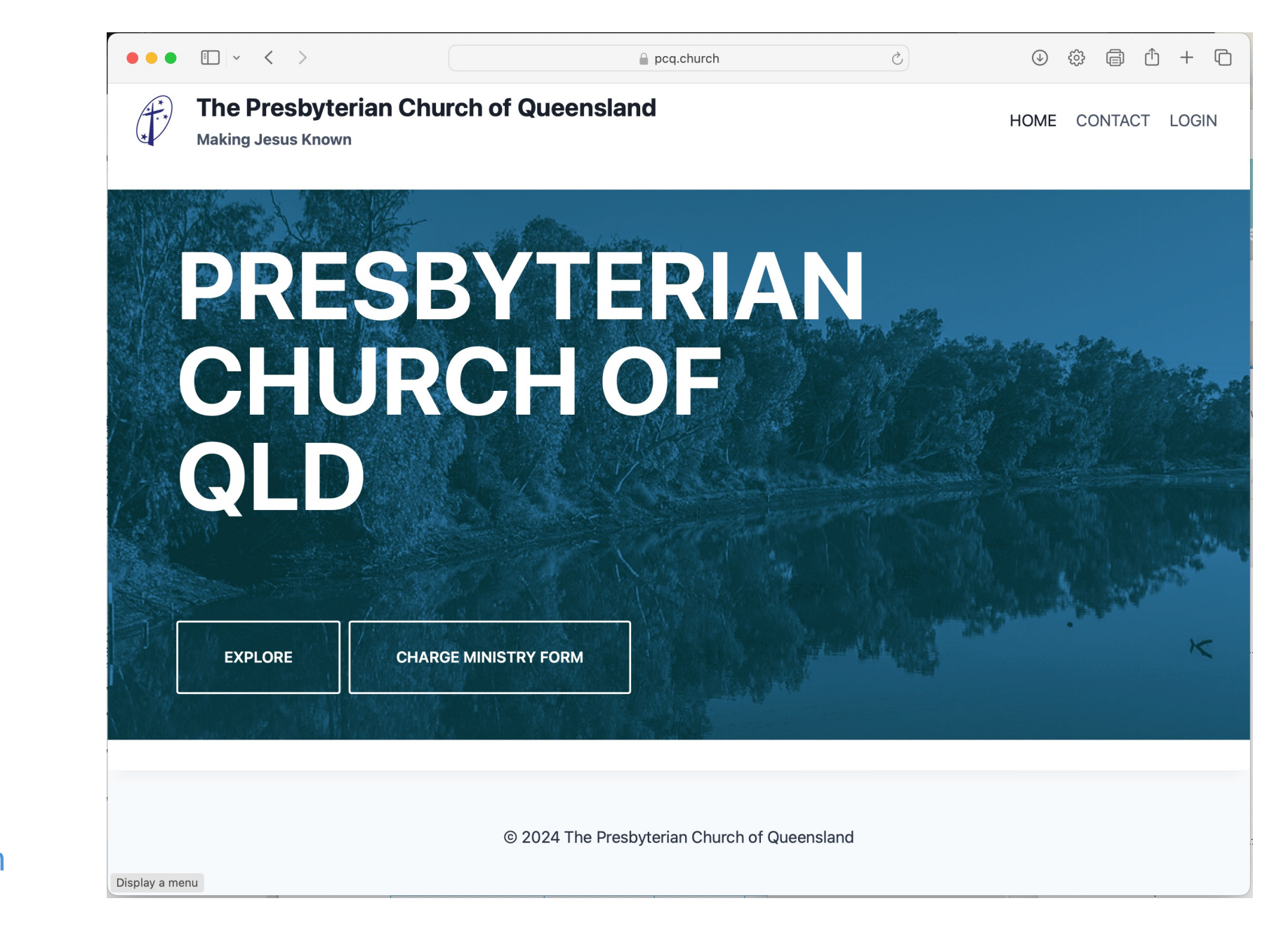

The URL is: https://pcq.church

Click on the Charge Ministry Form button

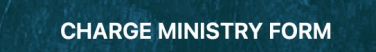

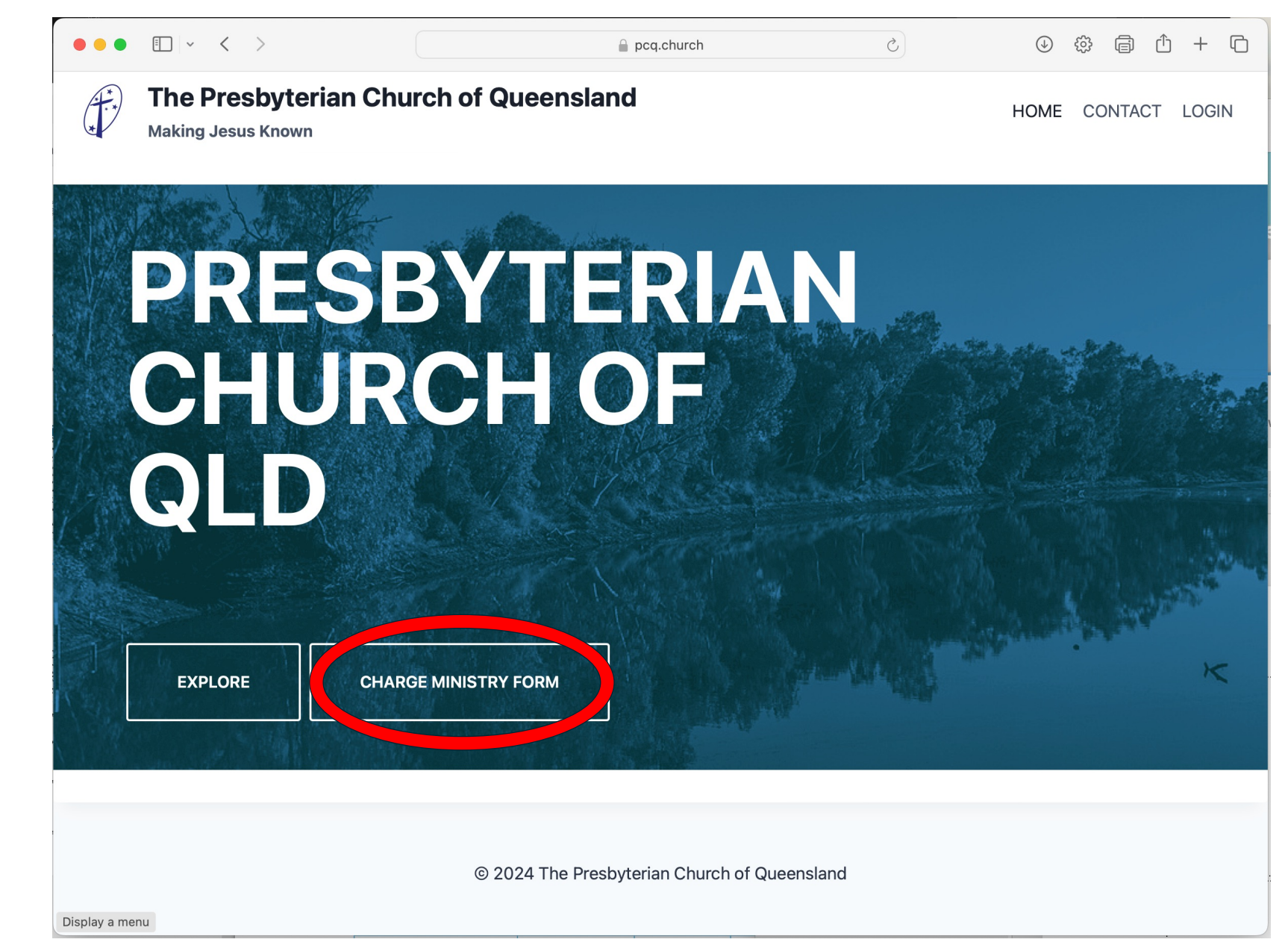

Click on the Register Now button

**Register Now** 

| Making Jesus Known                                                                |               |                     |                                | HOME                     | CONTACT LOGIN              |
|-----------------------------------------------------------------------------------|---------------|---------------------|--------------------------------|--------------------------|----------------------------|
| ogin                                                                              |               | Regist              | ter                            |                          |                            |
| ready a registered user?                                                          |               | Need to regist      | er?                            |                          |                            |
| <ul> <li>Please login below then continue to the <u>Charge Minimum</u></li> </ul> | inistry Form. | Before cor<br>site. | npleting the <u>Charge Mir</u> | <u>nistry Form</u> you m | ust first register on this |
| Login<br>Username or Email *                                                      |               | • To register       | Regis                          | ter Now                  |                            |
| Password *                                                                        | <b>F</b>      |                     |                                |                          |                            |
| C Remember Me                                                                     | Login         |                     |                                |                          |                            |
| Lost your password?                                                               |               |                     |                                |                          |                            |
| Not a member yet? Register now.                                                   |               |                     |                                |                          |                            |

Complete the Registration Form and click the Submit button

Submit

#### **Please Note:**

All fields are compulsory.

The Role field refers to your role within the local Church. This might be as Minister, Session Clerk, Elder, CoM Secretary, Ministry Worker, etc.

For your Username, it's recommended that you use your first name and last name with no spaces (e.g., fredbloggs) or simply use your email address.

| • • · < >                                   | ☐ pcq.church/registration/ Č              | 0 \$ d +         |
|---------------------------------------------|-------------------------------------------|------------------|
| The Presbyterian<br>Making Jesus Known      | Church of Queensland                      | HOME CONTACT LOG |
| Already a member, go to the <u>login pa</u> | <u>ge</u> . Otherwise, register below:    |                  |
| First Name *                                |                                           |                  |
| Last Name *                                 |                                           |                  |
| Role *                                      |                                           |                  |
| Your role within PCQ; e.g., Minister, Se    | ssion Clerk, Elder, Ministry Worker, etc. |                  |
| User Email *                                | Confirm Email *                           |                  |
| Username *                                  | User Password *                           |                  |
|                                             |                                           | Ф.               |
|                                             | Confirm Password *                        |                  |
|                                             |                                           |                  |
|                                             |                                           | Submit           |
|                                             |                                           |                  |
| ay a menu                                   |                                           |                  |

Complete the Login Form and click the Login button

Login

#### **Please Note:**

Use the Username and Password you setup during registration.

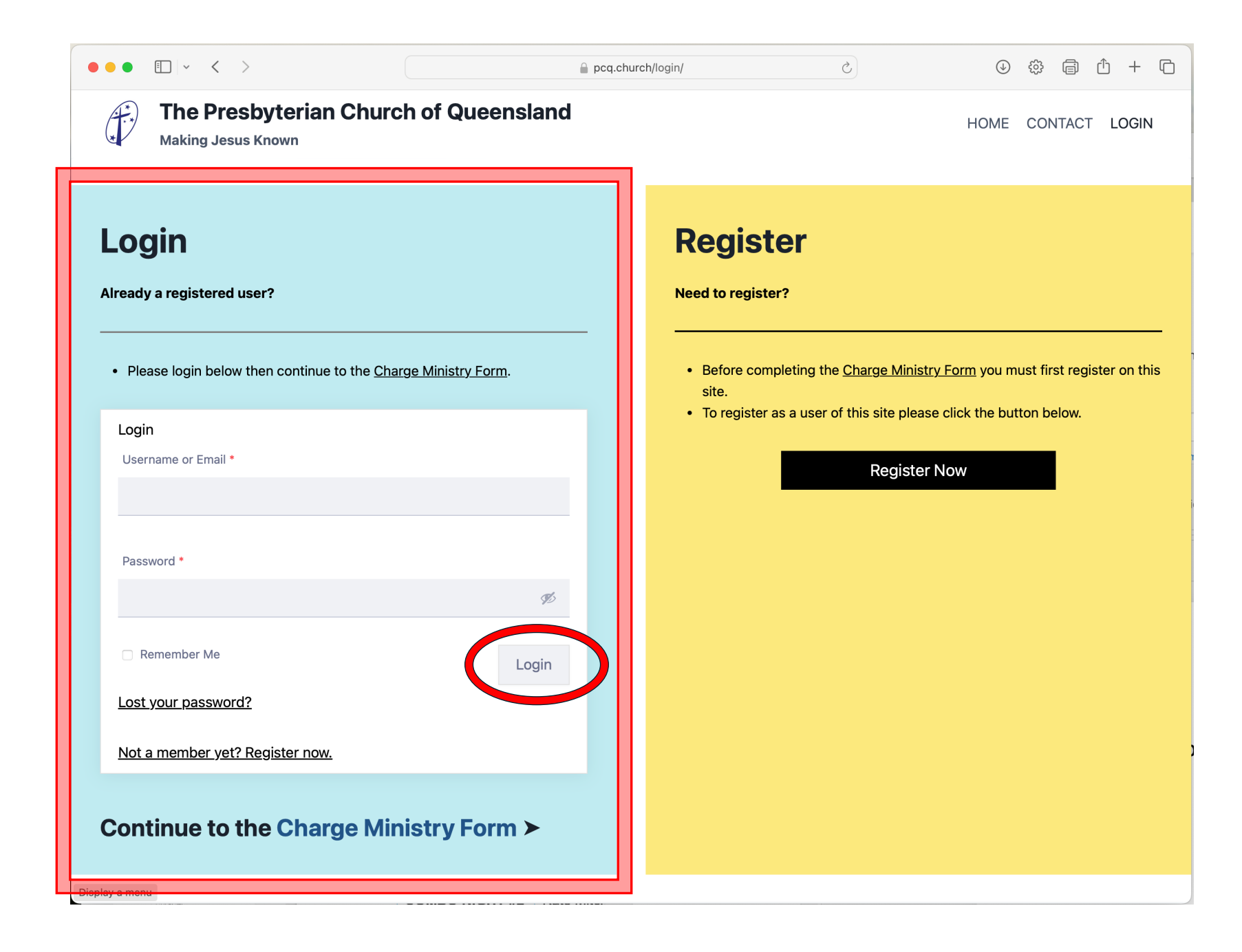

Click the link to go to the Charge Ministry Form

Continue to the Charge Ministry Form ►

| Login Already a registere Please login bel Dashboard We | ed user?<br>Now then continue to the <u>Charge Ministry Form</u> .<br>Profile Details Change Password Log<br>elcome, tester@pcq.church              | gout          | Register? Need to register? Before completing the <u>Charge I</u><br>site. To register as a user of this site | <u>Ministry Form</u> you must first register on t<br>please click the button below.<br>gister Now |
|---------------------------------------------------------|----------------------------------------------------------------------------------------------------|---------------|----------------------------------------------------------------------------------------------------|---------------------------------------------------------------------------------------------------|
| From your a                                             | Terry Tester<br>account dashboard you can edit your <u>profile d</u> a<br>and <u>edit your password</u> .<br>Not tester@pcq.church? <u>Sign out</u> | <u>etails</u> |                                                                                                    |                                                                                                   |